## Intel AppUp<sup>SM</sup> Small Business Service Built on the Intel® Hybrid Cloud Platform User Guide – Astaro\*

1. Log into Astaro Web Console:

Local - <u>https://192.168.77.1:4444</u> External - <u>https://<external ip>:4444</u>

## Default username: admin

## Default password:

Download the current "Appliance Default Password List" (LogIn required):

- 1) Use a web browser go to: www.intelhybridcloud.com/
- 2) Click the "LOGIN" button and enter your login information.
- 3) Select the "Support" link from the menu on the left.
- 4) On the "Support" page, download the "Additional Setup Documents" and extract the
- "Appliance Default Password List" from the zip file.

| WebAdmin × 🖸                 | No. of Concession, Name |                        | the first descention in the second second second second second second second second second second second second |  |
|------------------------------|-------------------------|------------------------|----------------------------------------------------------------------------------------------------|--|
| -> C & 198.175.112.219.54444 |                         |                        |                                                                                                    |  |
|                              | astaro Astar            | ro Security Gateway V8 | T 7 0                                                                                                    |  |
|                              |                         |                        |                                                                                                    |  |
|                              |                         |                        |                                                                                                    |  |
|                              |                         | 1 A.                   |                                                                                                    |  |
|                              |                         | 👌 Login to WebAdmir    | n                                                                                                    |  |
|                              |                         |                        |                                                                                                    |  |
|                              |                         | Username admin         |                                                                                                    |  |
|                              |                         | Login Da               |                                                                                                    |  |
|                              |                         |                        |                                                                                                    |  |
|                              |                         |                        | _                                                                                                    |  |
|                              |                         |                        | _                                                                                                    |  |
|                              |                         |                        |                                                                                                    |  |
|                              |                         |                        |                                                                                                    |  |
|                              |                         |                        |                                                                                                    |  |
|                              |                         |                        |                                                                                                    |  |
|                              |                         |                        |                                                                                                    |  |
|                              |                         |                        |                                                                                                    |  |
|                              |                         |                        |                                                                                                    |  |
|                              |                         |                        |                                                                                                    |  |
|                              |                         |                        |                                                                                                    |  |
|                              |                         |                        |                                                                                                    |  |
|                              |                         |                        |                                                                                                    |  |
|                              |                         |                        |                                                                                                    |  |
|                              |                         |                        |                                                                                                    |  |
|                              |                         |                        |                                                                                                    |  |

2. In the Astaro Web Console, go to **Management**; select **Licensing**; select the **Installation** tab.

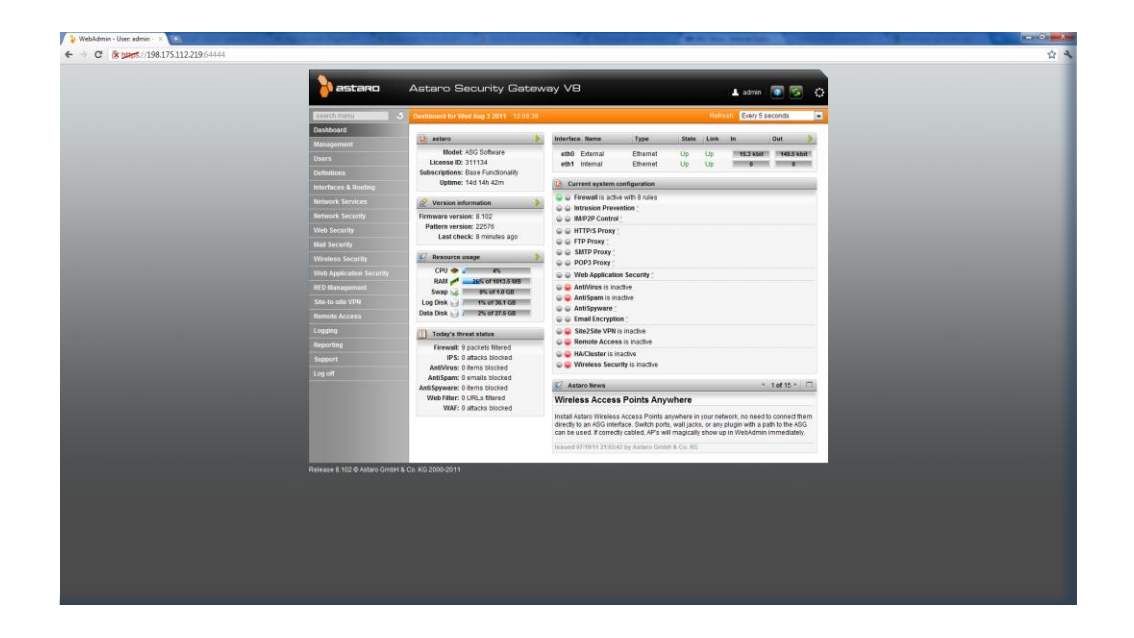

3. Click on the folder icon next to the **License File** text box.

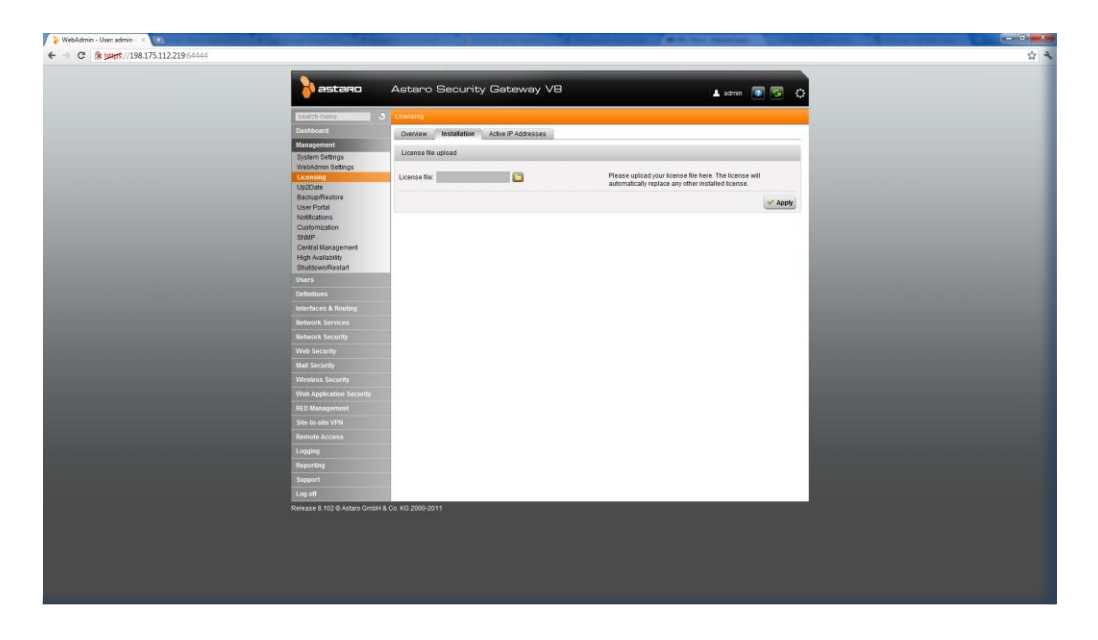

- 4. Click on the **Choose File** button. Select the Astaro license text file to initiate load.
- 5. Once file upload is complete, click the **Apply** button. Text will indicate that '**New License Installed Successfully**'.
- 6. To view setting accuracy, click on the **Overview** tab. Check that features included in the license are enabled.